### STUDENT INFORMATION SYSTEM (SIS)

Step-1: Open Internet Explorer browser (7 or higher) & enter <u>https://www.mponline.gov.in</u>; click on 'Citizen Services' link, select Universities – Makhanlal Univ.

| STUE       | DENT INFORMAT     | ION SYSTEM LO  | D <mark>GIN PAGE (F</mark> | OR STUDENT      | <u>ONLY)</u> |
|------------|-------------------|----------------|----------------------------|-----------------|--------------|
|            |                   | _              | N and                      |                 |              |
| Password : |                   | -              | 11                         | 1-              |              |
|            | Login             |                |                            |                 | 27           |
| 🕆 Trouble  | e Logging In?     |                |                            | 1 10            |              |
|            | Registerd New Use | Payment for un | oaid credentials           | Forgot Password |              |

Enrollment number is mandatory to create user id & password otherwise you can't create user id.

|                 | GISTRATION(ONETTOR STODENT) |  |
|-----------------|-----------------------------|--|
| nter Enroll No: | DOB(DD/MM/YYYY):            |  |
|                 | Show Cancel                 |  |
|                 |                             |  |

| S                                                  | TUDENT REGISTR                | ATION(ONL                       | Y FOR STU           | IDENT)                                    |                      |  |
|----------------------------------------------------|-------------------------------|---------------------------------|---------------------|-------------------------------------------|----------------------|--|
| Enter Enroll No:                                   | 10S160997001                  | DOB(DD/N                        | IM/YYYY):           | 01/01/199                                 | n                    |  |
|                                                    | S                             | how Cancel                      | ]                   |                                           |                      |  |
| Registration Prere                                 | equisite                      |                                 |                     |                                           |                      |  |
| Your Enrollment no(IS YOUF                         | R USER ID).                   |                                 |                     |                                           |                      |  |
| • Your password should conta                       | in at least 1 small letter, 1 | capital letter and 1            | number              |                                           |                      |  |
| • Valid Email-ID.(Make sure t                      | his ID is yours and correct.  | MPOnline will send              | all notifications   | on this ID in futu                        | ire)                 |  |
| Mobile No.(Make sure this N in future through SMS) | umber is yours and correct    | . MPOnline will sen             | d all notifications | s(if necessary) or                        | n this Mobile Number |  |
| • Your Registration process w                      | ill be complete after registr | ation fee will be pa            | id                  | Enter your m                              | nobile no. & email i |  |
| (*) Marked fields are man                          | latory                        |                                 |                     | these 2 det                               | ails are mandatory   |  |
| Candidate's Name :                                 | RAVI KUMAR YADAV              | Gender :                        | М                   |                                           |                      |  |
| Center Code & Name :                               | Govt. of Hamidia College,     | Bhopal                          |                     |                                           |                      |  |
| Program Code :                                     | [16] PGDCA                    |                                 |                     | 1                                         | The second second    |  |
| Mobile No : *                                      |                               | Email Id : *                    |                     |                                           | -                    |  |
| Enrollment No :                                    | 10S160997001                  | (Please Note                    | e : Enrollno is yo  | no is your User Id)                       |                      |  |
| Choose Password : *                                |                               |                                 |                     |                                           | A                    |  |
| Aadhar Card. Number :                              |                               | Blood Group                     | ):* A+              | •                                         | Entoryour passivo    |  |
| Hint Question : *                                  | Birth City                    | <ul> <li>Hint Answer</li> </ul> | :*                  | $\rightarrow$                             | which you could rec  |  |
| Registration Fee :                                 | 10 Rs.                        | NOTE :- Pay                     | This Amoun          | Time Only                                 | select blood group   |  |
|                                                    |                               | Submit                          | T                   | hese two field are<br>andatory for recall |                      |  |

All the registered information will be send to mobile/email id for security purpose. Check your mail after creation you user id & password. The registration process will be completed when he will pay normal portal fee Rs. 10/- only.

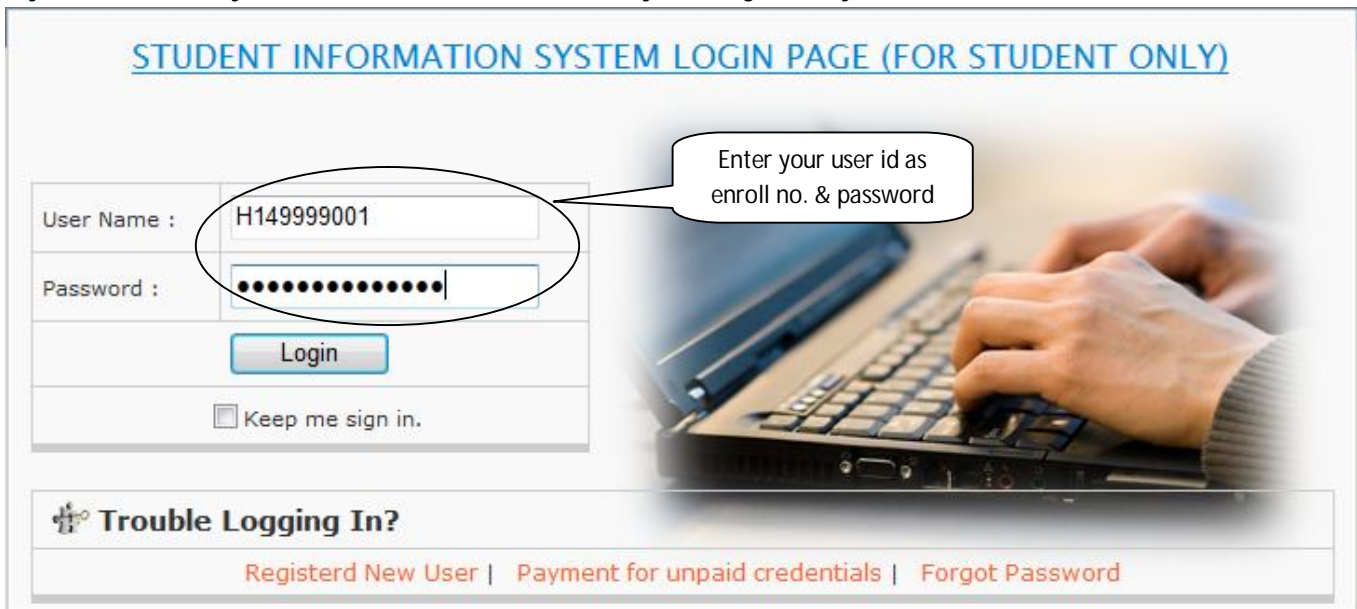

You can see your below page after login into your page. Now you can use any application which is application by the University notification. You can view your all transaction at your login page.

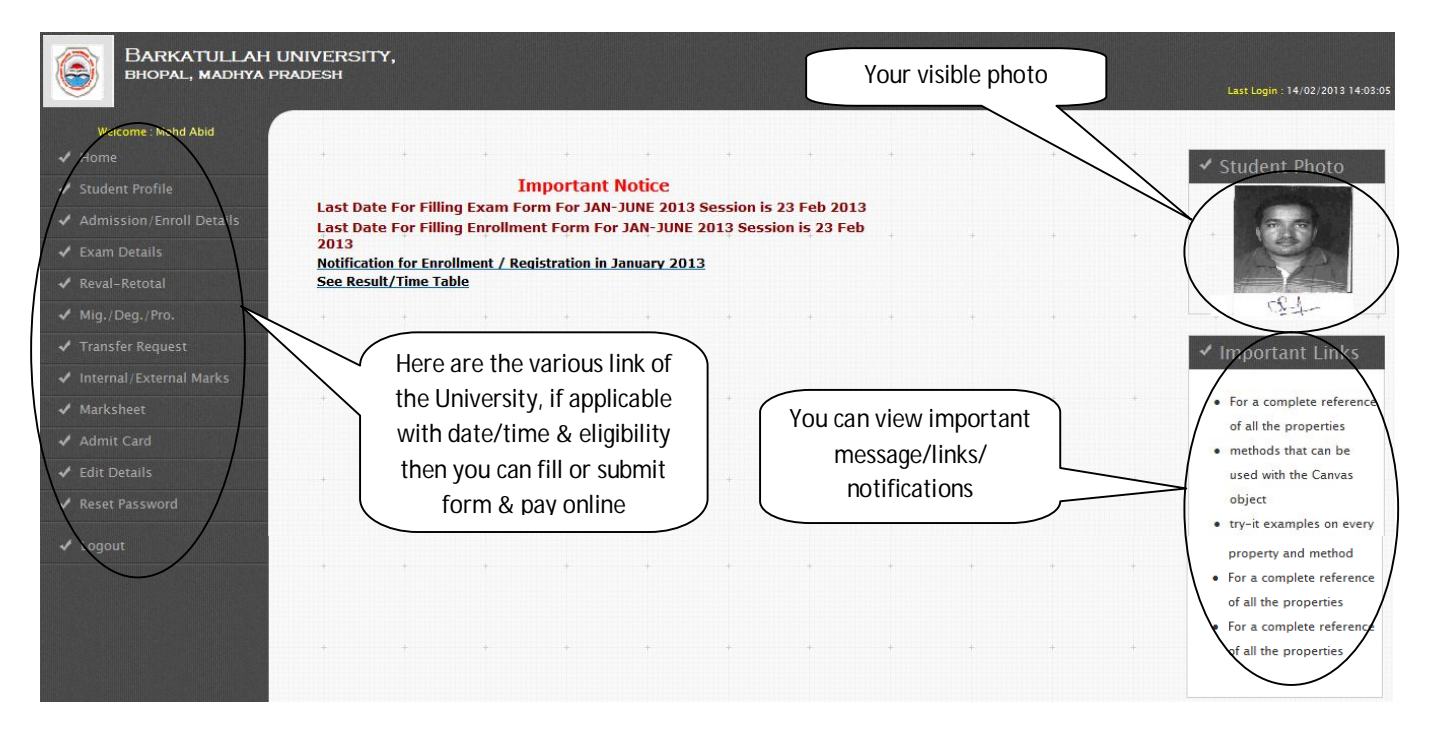

You cannot change any master data which is belongs to eligibility. Only you can view, if you want change any data then follow the rules & regulation of the College/ University.

#### View your Profile:

|                            |                | STUDENT PROFILE                |               |       |
|----------------------------|----------------|--------------------------------|---------------|-------|
| First Name:                | Mohd           | Last Name                      | Abid          |       |
| Name in Hindi:             | test           | Date of Birth:                 | 01/07/1991    |       |
| Father's Name:             | XCXC           | Mother's Name:                 | xcxc          |       |
| Husband's name             | XCXC           | Sex:                           | Female        | 10000 |
| Caste:                     | General        | Maritial Status:               | Married       |       |
| Nationality:               | INDIAN         | Handicapped:                   | Y             |       |
| Religion of the candidate: | Buddhisht      | Aahdar Card Number :           | Not Available | 1     |
| Institute code & Name:     | [ 9999 ] TESTI | ING INSTITUTE for TEST PURPOSE |               |       |
| Name of the Course         | BACHELOR OF    | COMPUTER APPLICATIONS          |               |       |
|                            |                | Print                          |               |       |

## View your Enrollment Form:

|                               | <u>STUDI</u>                      | ENT ENKOLLMENT DETAI  | <u>L5</u>           |                    |
|-------------------------------|-----------------------------------|-----------------------|---------------------|--------------------|
| Personal Details              |                                   |                       |                     |                    |
| First Name:                   | Mohd                              | Last Name             | Abid                |                    |
| Name in Hindi:                | test                              | Date of Birth:        | 01/07/1991          |                    |
| Father's Name:                | XCXC                              | Mother's Name:        | XCXC                |                    |
| Husband's name                | XCXC                              | Sex:                  | Female              |                    |
| Caste:                        | General                           | Maritial Status:      | Married             | - alerkanes/       |
| Nationality:                  | INDIAN                            | Handicapped:          | Y                   |                    |
| Religion of the candidate:    | Buddhisht                         | Aahdar Card Number :  | Not Available       |                    |
| Fee & Institute Details       |                                   |                       |                     |                    |
| Enrollment No:                | H149999001                        | Enrollment Status     | Enrollment          | t is provisional   |
| Institute code & Name:        | [9999] TESTING INSTIT             | TUTE for TEST PURPOSE |                     |                    |
| Name of the Course in which   | admission is taken:               | BACHELOR OF CO        | MPUTER APPLICATIONS |                    |
| Date of Admission in the Univ | versity/Study Institute:          | 01 Jul 2012           |                     |                    |
| Admission Fee                 | 1250                              | Paid Status           |                     |                    |
| Application No.               | M12W149999001                     |                       |                     |                    |
| Transaction Id                |                                   | Payment Done On       |                     |                    |
| Complete Parmanent Add        | dress of student for commun       | ication:              |                     |                    |
| Address Line 1                | CXCXC                             | Address Line 2        |                     |                    |
| City                          | XCXC                              | District              | ERERER              |                    |
| State                         |                                   | Pincode               |                     |                    |
| STD Code.                     | 232332                            | Telephone No.         |                     |                    |
| List of Attached Docume       | ents                              |                       |                     |                    |
| 1] Date of Birth Certificate  | 2] Qualifying Exam M              | larksheet 3] Original | Migration/TC        | 4] Gap Certificate |
| Previous Qualification D      | etails                            |                       |                     |                    |
| Exam Passed                   | Board/University Name             | Year of Passing       | Division            | Percentage         |
| GRADUATION                    | ERER                              | 1998                  | l st                | 68.9               |
| Name of the School/College a  | and place from where qualifying I | Exam was passed       | WEWE                |                    |
| Name of the School/College/   | Institute (Last Attended )        |                       | WEWE                |                    |

#### View your all Exam form Details:

|                                                          | <u>STI</u>                         | JDENT EXAM DE           | TAILS          |                      |  |
|----------------------------------------------------------|------------------------------------|-------------------------|----------------|----------------------|--|
|                                                          |                                    | Exam Details Not Availa | ble.           |                      |  |
| Personal Details                                         |                                    |                         |                |                      |  |
| Enroll No                                                | H149999001                         | Ap                      | plicant Name   | Mohd Abid            |  |
| Father's Name                                            | XCXC                               | Da                      | te Of Birth    | 7/1/1991 12:00:00 AM |  |
| Address                                                  | CXCXC , ,XCXC ,ERERER ,Pondicherry |                         |                |                      |  |
| Institute Name                                           | 9999, TESTING INSTIT               | TUTE for TEST PURPOSE   |                |                      |  |
| Select Status                                            | Regular 🔻                          |                         |                |                      |  |
| Select Exam Name                                         | 1BCA 🔻                             |                         |                |                      |  |
| Select Year term Code                                    | DEC 2012 -                         |                         |                |                      |  |
| Exam Deatils Application No Prog Nan M12W99991136933 18C | ne Year Term                       | Regular/backlog         | Transaction Id | Fee                  |  |

# Apply for Counter Base Applications (if applicable):

| APPLY FOR MIGRATION/DEGREE/PROVISIONAL CERTIFICATE                                                                                                    |
|----------------------------------------------------------------------------------------------------|
| <ul> <li><u>Apply for Migration</u></li> <li><u>Apply for Provisional Certificate</u></li> <li><u>Apply for Degree/Diploma</u></li> <li><u>Apply for Duplicate Migration</u></li> <li><u>Apply for Duplicate Provisional Certificate</u></li> </ul> |
| · Apply for Duplicate Degree/Diploma                                                                                                    |

View or Edit your secondary detail as below mentioned:

| Candidate's Name :                  | Mohd Abid                | Gender :        | F             |          |
|-------------------------------------|--------------------------|-----------------|---------------|----------|
| Center Code & Name :                | [9999] TESTING INSTITUTE |                 |               |          |
| Program Code :                      | [14] BCA                 |                 |               |          |
| Enrollment No :                     | H149999001               | al street as    |               |          |
| Mobile No : *                       | 9894859485               | Email Id : *    | vfvcv@dss.com | C. Water |
| Aadhar Car <mark>d.</mark> Number : | 1111111111               | Blood Group : * | 0+ •          |          |
| Hint Question : *                   | Birth City 🔹             | Hint Answer : * | jhansi        |          |
|                                     |                          | Submit          |               |          |

You can Reset your password time to time:

|                      |  | <u> </u> |
|----------------------|--|----------|
| Old Password : *     |  |          |
| New Password : *     |  |          |
| Confirm Password : * |  |          |
|                      |  |          |

## If you forgot your password, verify below screen by entering the detail:

| Enter User Id:   |              | Blood Group : * | A+ • |
|------------------|--------------|-----------------|------|
| Hint Question :  | Birth City - | Hint Answer :   |      |
| New Password :   |              |                 |      |
| Confirm Password |              |                 |      |